# Technical Reference - Q&A

Roch

# TSD-QA (2013/07)

# 1. P: Które z otworów mocujących służą do zamontowania płyty głównej typu micro-ATX W obudowie combo?

**O:** Proszę zapoznać się z poniższym schematem przedstawiającym otwory montażowy dla formatów ATX i micro-ATX.

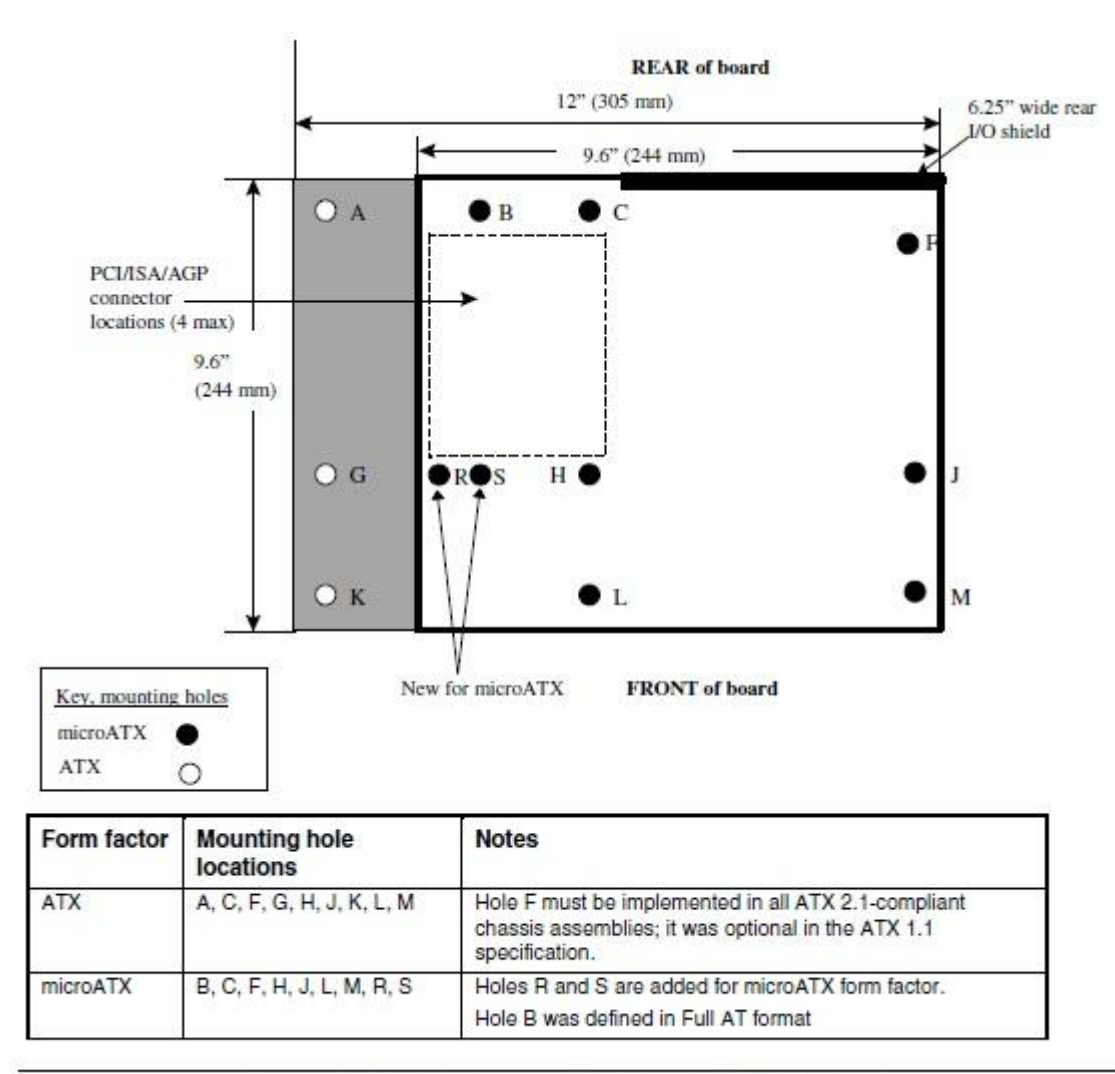

### Figure 2. ATX and microATX Form Factor Mounting Holes

Krok 1. Proszę zamontować miedziane podpórki w otworach B, C, F, H, J, L oraz M.

Krok 2. W miejscach R i S należy sprawdzić lokację otworu na płycie. Następnie proszę przykręcić płytę do podpórek.

#### 2. P: Jakie są wymagania dla technologii AMD dual graphics na platformach z serii AMD A85X/A75/A55?

- 0: 1. Należy używać kart graficznych od AMD wspierających DX11 (np. Radeon HD 6670/6570/6450 itp.)
  - 2. Zainstaluj APU, które wspiera AMD Dual Graphics.
  - 3. Użyj systemu operacyjnego Microsoft Windows 7 lub Windows 8. Szczegółowe informacje zawarte są na oficjalnej stronie AMD:

### 3. P: Nie mogę zaktualizować BIOSa poprzez Internet Flash, co powinienem zrobić?

O: Postępuj według poniższych kroków:

- 1. Załaduj standardowe ustawienia BIOS i upewnij się, że twój komputer jest podłączony do Internetu.
- 2. Jeśli Twoje środowisko internetowe to PPPoE, to wejdź w zakładkę "Internet Configuration Item", następnie ustaw opcję "Internet Setting" na PPPoE, a poniżej wpisz swoją nazwę użytkownika i hasło.

| 15Rock L             | JEFI Setup Utili | ty   |             |    |
|----------------------|------------------|------|-------------|----|
|                      |                  |      |             |    |
| Main OC Twe          | eaker Advanced   | Too1 | H/W Monitor | Bo |
| nternet Setting      |                  |      | PPPOE       |    |
| Username<br>Password |                  |      |             |    |
| EFI Download Server  |                  |      | Europe      |    |

3. Możesz wybrać serwer do pobrania UEFI najbliżej twojej lokalizacji.

| /ISRock UEF         | Setup Utilit |               |                 |        |
|---------------------|--------------|---------------|-----------------|--------|
| Nain ti Neaker      | Advanced     | Tabl          | N/N Masiltar    | tont . |
| Internet Setting    |              | Sec. 1        | CHOP, CALLS CP. |        |
| dF1 boarload Server |              |               | Elfste          |        |
|                     |              |               |                 |        |
|                     |              | UEFI Download | Server          | 8      |
|                     | Asia         |               |                 |        |
|                     | Europe       |               |                 |        |
|                     | USA          |               |                 |        |
|                     | China        |               |                 |        |

 Jeśli problem nadal występuje, proszę pobrać i zaktualizować BIOS do najnowszej wersji ze strony ASRock, następnie po tej operacji będzie już można aktualizować BIOS poprzez Internet Flash.
Link do pobierania: <a href="http://www.asrock.com/support/download.asp">http://www.asrock.com/support/download.asp</a>

# 4. P: Moja płyta główna Z87 posiada dwa zintegrowane układy LAN firmy Intel. Jak mogę zainstalować funkcję Teaming aby połączyć je ze sobą?

O: Postępuj według poniższych instrukcji aby odblokować funkcję Teaming

Krok 1. Po zainstalowaniu sterowników płyty głównej oraz LAN zrestartuj swój komputer i uruchom Menadżer

Urządzeń. Następnie kliknij prawym przyciskiem myszy na swojej karcie sieciowej i wybierz opcję "Właściwości"

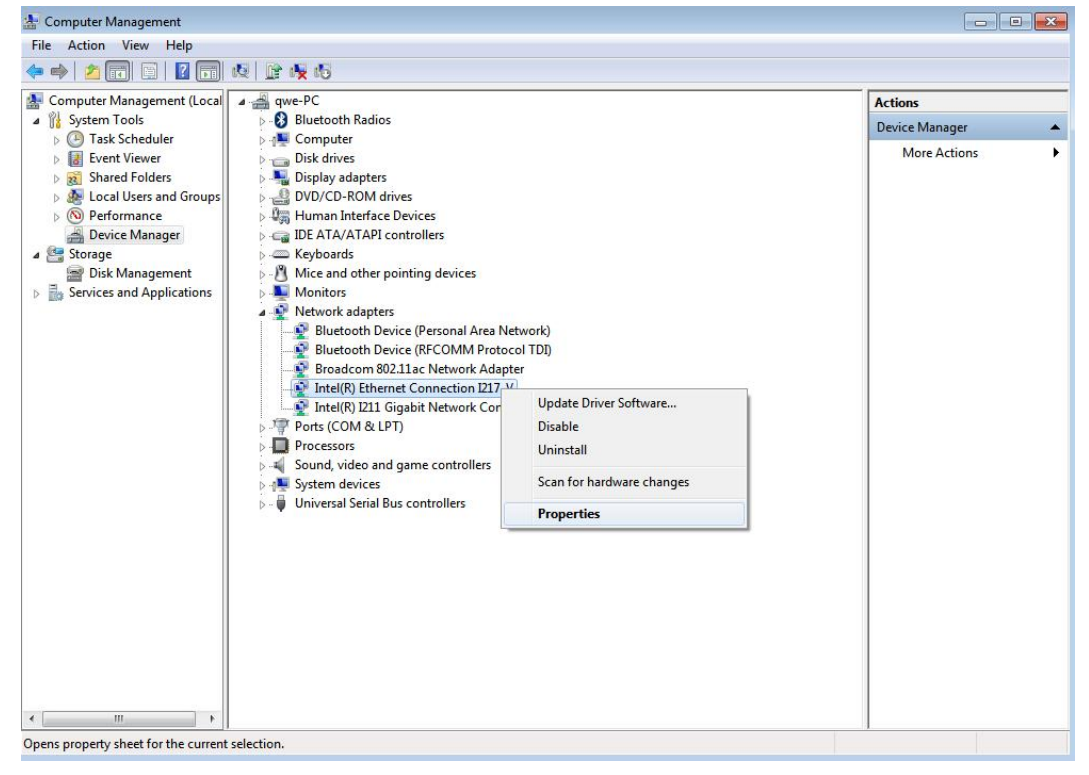

Krok 2. Wybierz zakładkę "**Teaming**", zaznacz opcję "**Team this adapter with other adapters**" i kliknij przycisk "New Team".

|                          | Link Speed                                  | Advanc                     | ced Pow                                  | er Managemen |
|--------------------------|---------------------------------------------|----------------------------|------------------------------------------|--------------|
| Teaming                  | VLANs                                       | Driver                     | Details                                  | Resources    |
| Team<br>Tear<br>No t     | this adapter with o<br>m<br>earns available | ther adapter               | s Ner                                    | v Team       |
| Allows yo<br>participate | u to specify whet<br>in a team. For an      | her a netwo<br>overview of | rk connection<br>f teaming, <u>click</u> | will ^       |

Krok 3. Wpisz w kreatorze nazwę teamingu.

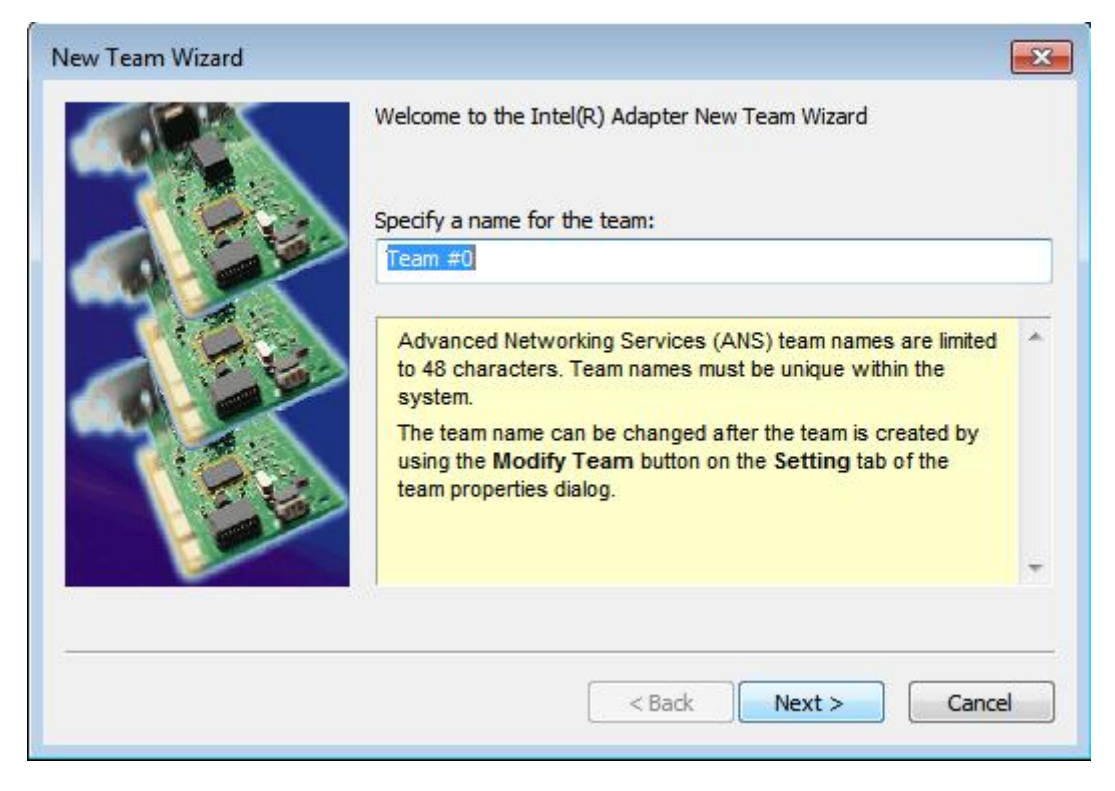

Krok 4. Wybierz dwie karty, które mają być ze sobą połączone i kliknij "Dalej".

| New Team Wizard |                                                                                                    | X      |
|-----------------|----------------------------------------------------------------------------------------------------|--------|
|                 | Select the adapters to include in this team:      Intel(R) Ethernet Connection I217-V     Intel(R) I211 Gigabit Network Connection                                                                                                    |        |
|                 | This list shows the adapters that are available for Advanced<br>Networking Services (ANS) teaming. Adapters that do not<br>support ANS teaming, are already members of another team,<br>or are otherwise unable to join a team, are not listed.<br>Check the adapters you wish to include in the team. | *<br>E |
|                 | more information, see Multi-Vendor Teaming.                                                                                                    | r<br>F |
|                 | < Back Next > Canc                                                                                                    | :el    |

Krok 5.Wybierz rodzaj teamingu i kliknij **Dalej**. Poniżej możesz przeczytać szczegółowe opisy każdego z rodzajów. W kolejnym oknie kliknij "Zakończ" aby sfinalizować procedurę teamingu.

|  | Select a team type:                                                                                                    |  |
|--|----------------------------------------------------------------------------------------------------|--|
|  | Adapter Fault Tolerance                                                                                                    |  |
|  | Adaptive Load Balancing<br>Static Link Aggregation<br>IEEE 802.3ad Dynamic Link Aggregation<br>Switch Fault Tolerance                                                                  |  |
|  | Adapter Fault Tolerance                                                                                                    |  |
|  | Adapter Fault Tolerance (AFT) provides redundancy through<br>automatic failovers from an active adapter to a standby<br>adapter in the case of switch port, cable, or adapter failure. |  |
|  | One adapter is selected to be the active adapter. All other<br>adapters are in standby.                                                                                                |  |
|  | Primary and Secondary adapters can be selected for the team, but are not required.                                                                                                    |  |
|  | If a Primary adapter is chosen, it becomes the active                                                                                                    |  |

# Adapter Fault Tolerance:

Opcja ta ustawia lepszą z kart jako domyślną, natomiast druga karta działa w trybie gotowości. Jeśli pierwsza z kart by przestała działać wtedy druga przejmuje połączenie z siecią.

#### Adaptive Load Balancing:

Opcja ta analizuje obciążenie każdej z kart i odpowiednio rozdziela transfer, aby zmniejszyć ryzyko błędów.

#### \*Static Link Aggregation:

Opcja ta pozwala na łączenie ze sobą kilku portów, przez co są one widoczne dla serwerów jako jedno połączenie. W wyniku tej operacji zwiększa się całkowity transfer.

#### \*Switch (lub Router) powinien wspierać funkcję Teaming (IEEE 802.3ad LACP)

# \*IEEE 802.3ad Dynamic Link Aggregation:

Opcja ta pozwala na łączenie ze sobą kilku portów, przez co są one widoczne dla serwerów jako jedno połączenie. W wyniku tej operacji zwiększa się całkowity transfer.

#### \* Switch (or Router) could support Teaming (IEEE 802.3ad LACP) function:

Switch Fault Tolerance: Pierwsza karta od razu przełączy się na drugą czekającą w trybie czuwania.

# Uwaga: Jeśli chcesz stworzyć teaming z podwójnym transferem, wybierz Static Link Aggregation oraz IEEE 802.3ad Dynamic

Krok 6. Możesz zobaczyć nowy teaming poniżej swoich kart sieciowych w Menadżerze Urządzeń.

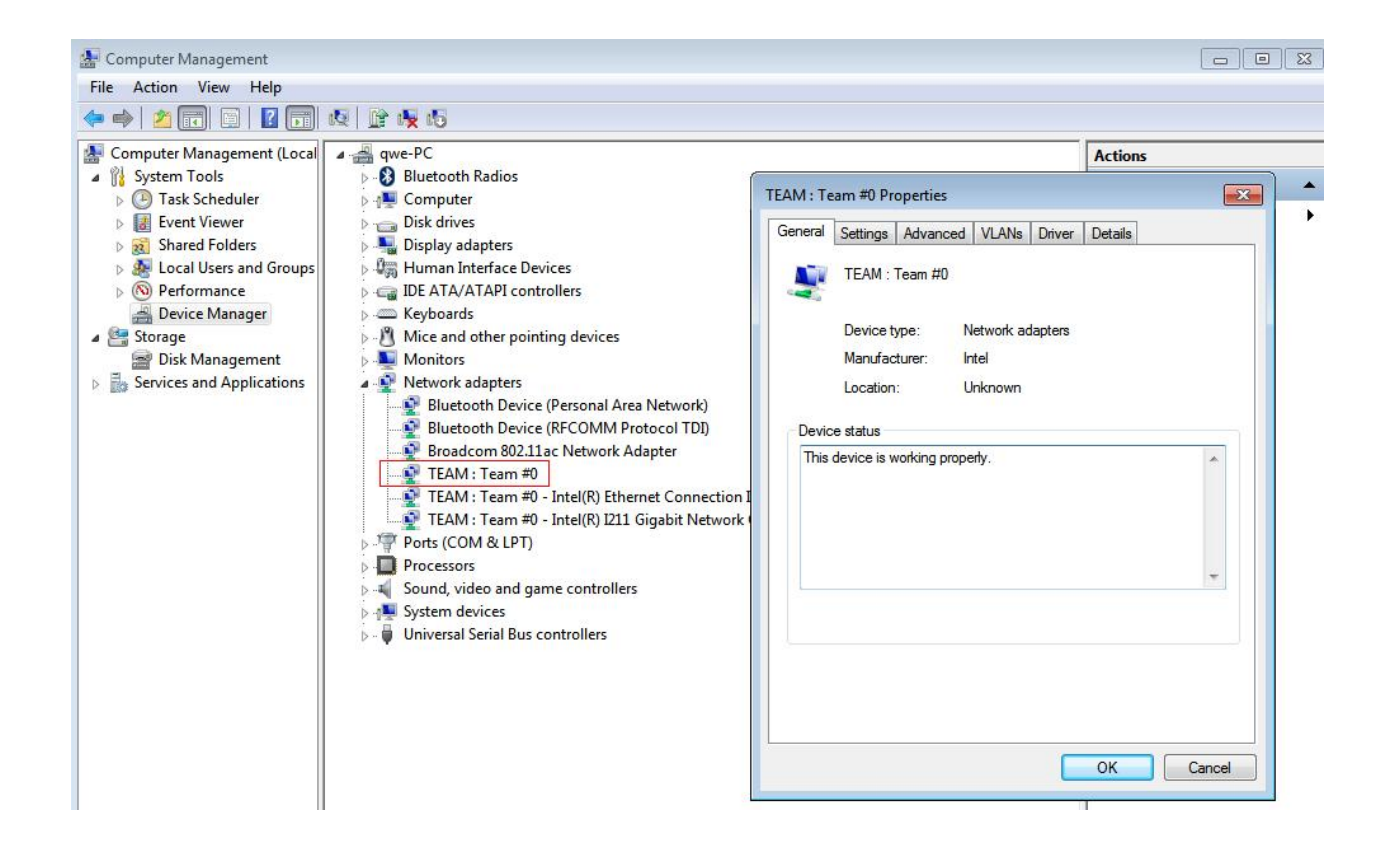

(Uwaga: Aby usunąć teaming, kliknij na niego prawym przyciskiem myszy, wybierz Właściwości/Ustawienia/Usuń team)